## Инструкция по инсталляции под Windows

Для инсталляции CAP-эксперт под OC Windows:

- скачайте соответствующий дистрибутив с сайта avads.ru;
- запустите исполняемый файл для установки.

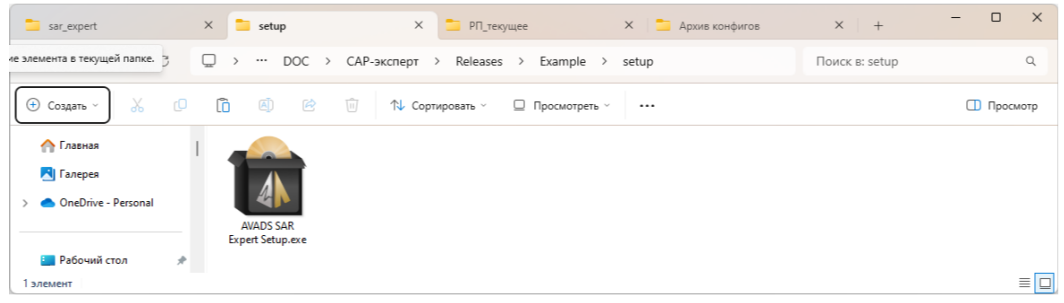

 На экране появится диалог с предложением инсталлировать САР-эксперт. Для установки нажмите кнопку Далее;

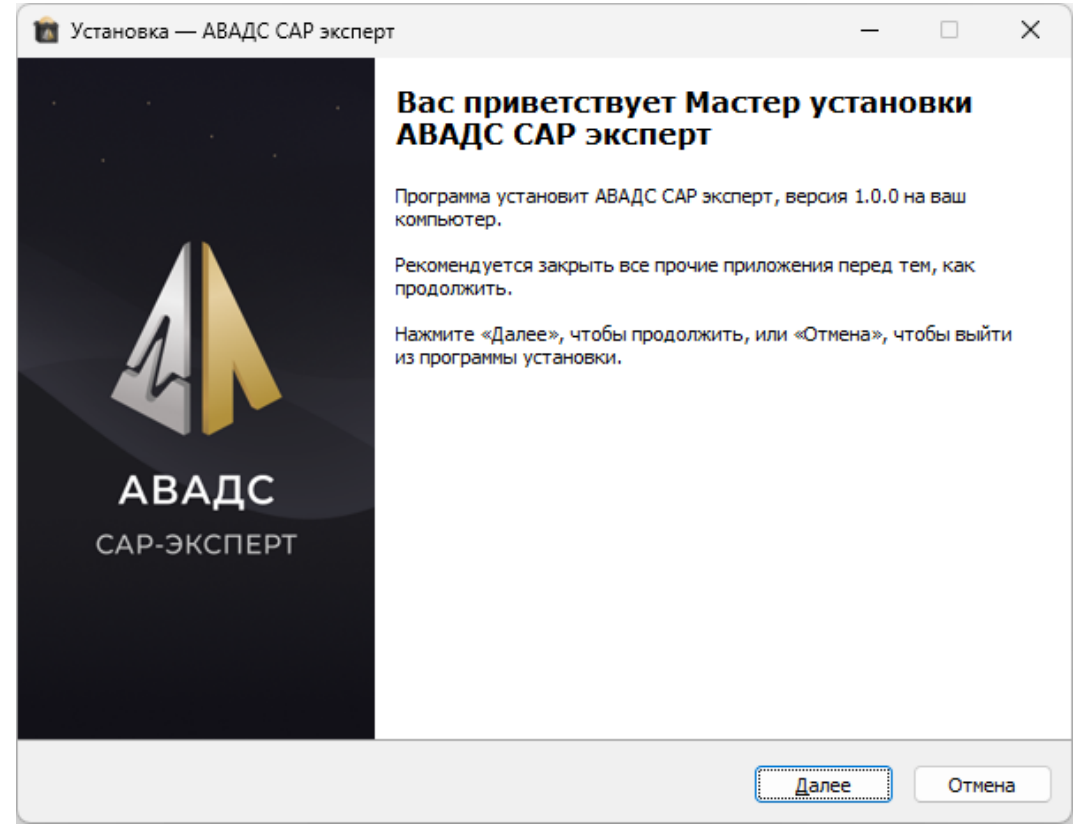

• на экране появится диалог с предложением принять лицензионное соглашение. Если Вы с ним согласны и принимаете, то выберите соответствующий пункт в меню под

текстом лицензионного соглашения и нажмите кнопку Далее.

| 💼 Установка — АВАДС САР эксперт                                                                                                    | _                                                                                         |             | ×    |
|----------------------------------------------------------------------------------------------------|-------------------------------------------------------------------------------------------|-------------|------|
| Лицензионное Соглашение<br>Пожалуйста, прочтите следующую важную информацию перед тем, как продолжи                                                                                                    | ть.                                                                                       |             |      |
| Пожалуйста, прочтите следующее Лицензионное Соглашение. Вы должны принять<br>соглашения перед тем, как продолжить.                                                                                                    | условия                                                                                   | я этого     | )    |
| Пицензионное соглашение<br>на пакета программ для ЭВМ<br>Сервер архивирования<br>Настоящее лицензионное соглашение (далее "Соглашение") является юридически<br>документом, оно заключается между вами - юридическим или физическим лицом, к<br>легальным способом приобрело лицензию на использование пакета прикладных пр<br>АВАДС® Сервер архивирования (далее программа) и использует его в статусе кон<br>пользователя программы, и обладателем исключительного права на программу да<br>ПРАВООБЛАДАТЕЛЕМ.<br>Программа включает набор файлов и папок, записанный на электронных носителя<br>выложенных для скачивания через Интернет, печатные материалы и/или электрон<br>документацию.<br>Устанавливая, копируя, запуская на выполнение или иным образом используя прог<br>тем самым принимаете на себя условия настоящего Соглашения. Если вы не соглас<br>ПРАВООБЛАДАТЕЛЬ отказывается предоставить вам право на какое-либо использи<br>программы или лишает вас такого права. | и<br>оторое<br>ограмм<br>ечного<br>лее<br>х или<br>нную<br>рамму, в<br>ны с ним<br>ование | зы<br>и, то |      |
| <ul> <li>Я принимаю условия соглашения</li> <li>Я не принимаю условия соглашения</li> </ul>                                                                                                    |                                                                                           |             |      |
| <u>Н</u> азад <u>Д</u> алее                                                                                                    |                                                                                           | Оті         | мена |

• На экране появится диалог для выбора папки, в которую будет установлен САРэксперт. Укажите папку с путем к ней и нажмите кнопку **Далее**.

| 💼 Установка — АВАДС САР Эксперт                                                | _       |               | ×  |
|--------------------------------------------------------------------------------|---------|---------------|----|
| Выбор папки установки<br>В какую папку вы хотите установить АВАДС САР Эксперт? |         | 1             |    |
| Программа установит АВАДС САР Эксперт в следующую папку.                       |         |               |    |
| Нажмите «Далее», чтобы продолжить. Если вы хотите выбрать другую папку,        | нажмите | «Обзор».      |    |
| C:\AVADS SAR Expert                                                            |         | <u>О</u> бзор | )  |
|                                                                                |         |               |    |
|                                                                                |         |               |    |
|                                                                                |         |               |    |
|                                                                                |         |               |    |
|                                                                                |         |               |    |
| Требуется как минимум 308,8 Мб свободного дискового пространства.              |         |               |    |
| <u>Н</u> азад <u>Д</u> а                                                       | алее    | Отме          | на |

• На экране появится диалог с установленными настройками инсталляции. Для их изменения нажмите кнопку **Назад**. Если все задано верно, то для перехода непосредственно к установке САР-эксперта нажмите кнопку **Установить**.

| 💼 Установка — АВАДС САР Эксперт —                                                                              |   | ×     |
|----------------------------------------------------------------------------------------------------|---|-------|
| Всё готово к установке<br>Программа установки готова начать установку АВАДС САР Эксперт на ваш компьютер.      |   |       |
| Нажмите «Установить», чтобы продолжить, или «Назад», если вы хотите просмотреть и<br>изменить опции установки. | и |       |
| Папка установки:<br>C:\AVADS SAR Expert                                                                        |   | •     |
| 4                                                                                                    | • |       |
| <u>Н</u> азад <u>У</u> становить                                                                               | 0 | тмена |

• Если процесс установки САР-эксперта завершился успешно, то на экране появится диалог завершения установки. Чтобы закончить инсталляцию нажмите на этом диалоге кнопку Завершить.

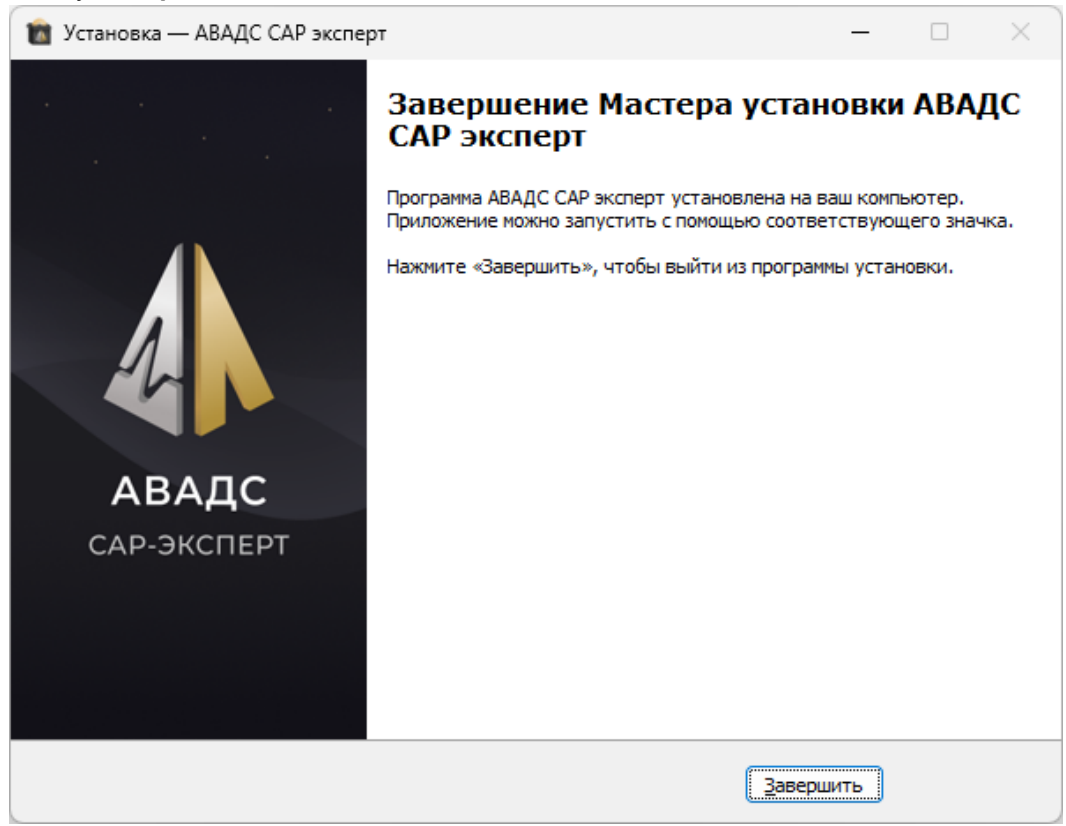

После установки в меню Пуск Windows появится ярлык АВАДС САР-эксперт.

## ДЕМО-версия

При первом запуске САР-эксперт работает в демо-режиме с ограничением на подключение: программа может опрашивать только ОРС-сервер программного симулятора контура регулирования, который входит в комплект поставки. При этом вся расчетная часть остается полнофункциональной.

| 4 | САР-эксперт   🕨 Запустить опрос                                      | ДЕМОВЕРСИЯ | 0 |
|---|----------------------------------------------------------------------|------------|---|
| ≁ | C) C)                                                                |            |   |
| œ | Вы используете демоверсию приложения с<br>ограниченным функционалом. |            |   |
| Ø | 👻 🛅 Система                                                          |            |   |

После активации лицензии становится возможным подключение к любым OPC-серверам и настройка собственных регуляторов. Подробности приведены в разделе **Настройки приложения** Руководства пользователя.